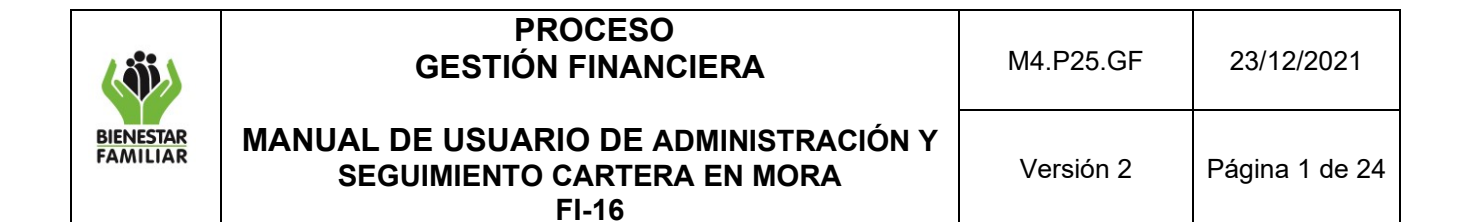

# TABLA DE CONTENIDO

| OBJETIVO                              | 2        |
|---------------------------------------|----------|
| ALCANCE                               | 2        |
| DEFINICIONES                          | 2        |
| DESARROLLO                            | 4        |
| 1.1 GENERALIDADES                     | 4        |
| 1.2 INSTRUCCIONES PARA LA INSTALACIÓN | 5        |
| 4.3 ¿CÓMO SE DEBE GUARDAR EL ARCHIVO? | 5        |
| 4.4 DILIGENCIAMIENTO DEL APLICATIVO   | 6        |
| 4.4.1 HOJA REGISTRO_MOROSOS           | 8        |
| 4.4.2 CALCULO_INTERESES               | 21       |
| 4.4.3 HOJA SALDOS_INICIALES_PERIODOS  | 23       |
| ANEXOS                                | 23       |
| DOCUMENTOS DE REFERENCIA              | 23       |
| RELACIÓN DE FORMATOS                  | 24       |
| CONTROL DE CAMBIOS                    | 24       |
|                                       | OBJETIVO |

|                       | PROCESO<br>GESTIÓN FINANCIERA                                                 | M4.P25.GF | 23/12/2021     |
|-----------------------|-------------------------------------------------------------------------------|-----------|----------------|
| BIENESTAR<br>FAMILIAR | MANUAL DE USUARIO DE ADMINISTRACIÓN Y<br>SEGUIMIENTO CARTERA EN MORA<br>FI-16 | Versión 2 | Página 2 de 24 |

## 1. OBJETIVO

para registro Definir instrucciones el de información el aplicativo las en F16 ADMINISTRACION SEGUIMIENTO MORA, el cual fue diseñado y programado para registrar la gestión que se adelanta a los aportantes morosos detectados en los procesos de verificación de los equipos de recaudo de las Regionales, de tal forma que el usuario pueda consignar de forma correcta, completa y ordenada los datos necesarios para la administración de todos los procesos que se relacionan con los aportantes que han incurrido en Mora en el pago del Aporte Parafiscal.

Lo anterior en cumplimiento de la ley 1607 de 2012, la Resolución UGPP 444 y el Decreto 3033 del de 2013. Y la Resolución 575 del Instituto por la cual se "Por la cual se establecen los lineamientos para efectuar el control de la adecuada, completa y oportuna liquidación de las contribuciones parafiscales a favor del ICBF por parte de los aportantes y una adecuada colaboración interinstitucional con la UGPP"

### 2. ALCANCE

Esta herramienta denominada F16\_ADMINISTRACION\_SEGUIMIENTO\_MORA" aplicará para el Registro de la gestión integral del cobro de la mora en el pago del Aporte Parafiscal 3% a favor del ICBF, en las 33 regionales del país y la Sede de la Dirección General que a través de los Grupos de Recaudo gestiona la administración de estos procesos.

### 3. **DEFINICIONES**

- **3.1 Acta de Verificación:** Es el documento suscrito por el asesor de aportes del ICBF y el representante legal o delegado del aportante debidamente autorizado, en el cual se expresa el resultado final de la revisión documental y los cálculos matemáticos, se consigna la existencia de una inconsistencia en los aportes parafiscales a favor del ICBF, se solicita su corrección mediante la normalización del pago por planilla PILA y se informa al aportante que la falta de corrección en el término señalado conducirá al reporte a la UGPP. Si como resultado de la verificación no aparece inconsistencia alguna, se dejará constancia de este resultado en el acta.
- **3.2 Aplicativo:** Programa informático diseñado para facilitar al usuario la realización de un determinado tipo de trabajo. Posee ciertas características que le diferencia de un sistema operativo, de una utilidad y de un lenguaje de desarrollo de software. Suele resultar una solución informática para la automatización de ciertas tareas complicadas, como pueden ser la contabilidad, la redacción de documentos, o la gestión de un almacén. Ciertas aplicaciones desarrolladas a la medida suelen ofrecer una gran potencia ya que están exclusivamente diseñadas para resolver un problema específico.

|                       | PROCESO<br>GESTIÓN FINANCIERA                                                 | M4.P25.GF | 23/12/2021     |
|-----------------------|-------------------------------------------------------------------------------|-----------|----------------|
| BIENESTAR<br>FAMILIAR | MANUAL DE USUARIO DE ADMINISTRACIÓN Y<br>SEGUIMIENTO CARTERA EN MORA<br>FI-16 | Versión 2 | Página 3 de 24 |

- **3.3Asesor de Aportes:** Es el servidor público del ICBF que realiza la verificación de la exactitud y consistencia de la información contenida en las declaraciones de autoliquidación de aportes parafiscales a favor del ICBF.
- **3.4Contribuciones Parafiscales:** Son los pagos que deben realizar los usuarios de determinados organismos públicos, mixtos o privados para asegurar el financiamiento de ciertas entidades de manera autónoma. Es una obligación económica establecida por ley y de carácter obligatorio.
- **3.5 Empleador:** Toda persona natural o jurídica, pública, privada o de economía mixta, sin límite alguno en cuanto a capital y tamaño, que tenga como mínimo un trabajador a su servicio.
- **3.6 Excel:** Es un programa informático desarrollado y distribuido por Microsoft Corp. Se trata de un software que permite realizar tareas contables y financieras gracias a sus funciones, desarrolladas específicamente para ayudar a crear y trabajar con hojas de cálculo. Uno de los puntos fuertes de Excel es que da a sus usuarios la posibilidad de personalizar sus hojas de cálculo mediante la programación de funciones propias, que realicen tareas específicas, ajustadas a las necesidades de cada uno, y que no hayan sido incluidas en el paquete original. A grandes rasgos, las opciones son dos: crear fórmulas en las mismas celdas de la planilla en cuestión, o bien utilizar el módulo de desarrollo en Visual Basic.
- **3.7 Hoja de Cálculo:** El un elemento que conforma un libro de trabajo dentro de Excel. En la hoja de cálculo se organiza la información en filas y columnas. Las filas se distinguen con números y las columnas con letras.
- **3.8 Libro de Excel habilitado para Macros:** Microsoft Excel utiliza el lenguaje de programación Visual Basic para Aplicaciones (VBA), para proporcionar automatización de hojas de cálculo de Excel. Cuando estos programas se unen a una hoja de cálculo en Excel, están unidos como un archivo independiente dentro de la estructura del archivo comprimido, creando un nuevo tipo de archivo bajo la extensión (.xslm).
- **3.9 Macro:** Es un conjunto de comandos que se almacena en un lugar especial de Excel de manera que están siempre disponibles cuando se necesiten ejecutar. Las macros se escriben en un lenguaje de computadora especial que es conocido como *Visual Basic for Applications (VBA)*. Este lenguaje permite acceder a todas las funcionalidades de Excel y con ello también ampliar la funcionalidad del programa. Las Macros en Excel son útiles porque permiten la automatización de tareas repetitivas o dispendiosas de hacer.
- **3.10 Mora:** Es incumplir, cuando existiendo afiliación, no se autoliquida y paga en los plazos establecidos en las disposiciones legales vigentes.

|                       | PROCESO<br>GESTIÓN FINANCIERA                                                 | M4.P25.GF | 23/12/2021     |
|-----------------------|-------------------------------------------------------------------------------|-----------|----------------|
| BIENESTAR<br>FAMILIAR | MANUAL DE USUARIO DE ADMINISTRACIÓN Y<br>SEGUIMIENTO CARTERA EN MORA<br>FI-16 | Versión 2 | Página 4 de 24 |

- **3.11 Omisión en la afiliación:** Es incumplir la obligación de afiliar o afiliarse a alguno o algunos de los subsistemas que integran el Sistema de la Protección Social y por ende, no declarar ni pagar las respectivas contribuciones parafiscales, cuando surja la obligación de acuerdo con las disposiciones legales vigentes.
- **3.12 Omisión en la vinculación:** Es NO reportar la novedad de ingreso a una administradora del Sistema de la Protección social, cuando surja la obligación y en consecuencia NO realizar el pago de los aportes a su cargo.
- **3.13 Plantilla de Excel:** Es una hoja de cálculo Microsoft Excel. Las plantillas organizan el contenido y cálculos del documento, permitiendo que se puedan personalizar y guardar. Una plantilla Excel agiliza el trabajo de reproducción de documentos similares o idénticos, son utilizadas para llevar un control detallado de presupuestos, gastos, comisiones sobre ventas, Flujos de caja, inventarios, provisiones, etc. permitiendo obtener resúmenes de información desde diferentes puntos de interés. Una plantilla Excel puede contener fórmulas, macros, gráficos, cabeceras, etc.
- **3.14 UGPP:** Unidad Administrativa Especial de Gestión Pensional y Contribuciones Parafiscales de la Protección Social. Es una entidad de carácter técnico adscrita al Ministerio de Hacienda y Crédito Público. Esta Unidad Administrativa tiene a su cargo dos funciones principales, una de las cuales se refiere a la realización de tareas de seguimiento, colaboración y determinación de la adecuada, completa y oportuna liquidación y pago de las contribuciones parafiscales de la Protección Social (Salud, Pensión, Riesgos Profesionales, ICBF, SENA y Caja de Compensación Familiar).
- **3.15 Verificación:** Revisión documental y cálculos matemáticos que permiten establecer la exactitud y consistencia de la información de pago del aporte parafiscal a favor del ICBF contenida en las declaraciones de autoliquidación.

# 4. DESARROLLO

# 4.1 GENERALIDADES

El aplicativo en Excel denominado F16\_ADMINISTRACION\_SEGUIMIENTO\_MORA, es un archivo tipo Plantilla Habilitada para Macros que permitirá generar los archivos en donde se incluirá la información relacionada a la gestión de aportantes Morosos y procesos Concursales.

El Instituto Colombiano de Bienestar Familiar en cumplimiento de las disposiciones legales, tuvo la necesidad de implementar esta herramienta informática para controlar la adecuada, completa y oportuna liquidación y pago de los aportes parafiscales con destino al ICBF señalada en el artículo 30 del Decreto 3033 de 2013.

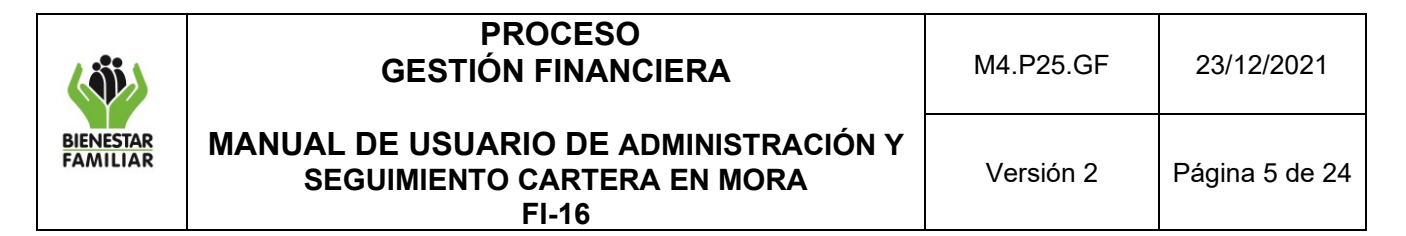

### 4.2 INSTRUCCIONES PARA LA INSTALACIÓN

La plantilla original o archivo F16\_ADMINISTRACION\_SEGUIMIENTO\_MORA se deberá descargar de la dirección NAS que el Grupo de Recaudo de la Sede de la Dirección General establezca para tal fin. Este archivo se debe copiar y pegar en una carpeta del disco duro del computador del usuario.

## 4.3 ¿CÓMO SE DEBE GUARDAR EL ARCHIVO?

Luego de pegar la plantilla en una carpeta del computador, a través del Explorador de Archivos se le debe aplicar doble clic para abrirlo. Este procedimiento abrirá un nuevo archivo que deberá guardarse con el formato "<u>Libro de Excel Habilitado para Macros</u>". Para colocarle un nombre se sugiere seguir las siguientes indicaciones:

F16\_NOMBRE\_REGIONAL\_FECHA

Ejemplos:

F16\_ANTIOQUIA\_SEP\_2016 F16\_SAN\_ANDRES\_SEP\_2016 F16\_NORTE\_SANTANDER\_SEP\_2016

Se recomienda NO dejar espacios en blanco en el nombre del archivo. Para evitar esta situación se deberá utilizar el Guion al Piso. Visualice la siguiente imagen como ejemplo:

| ⊟         |                    | - 🗅 🖆 🤇      | 2 瞞 🌃 🗔 .                                  |                    | ▼ H                  |             | 🖻 💉 🕈           | $\sum $                   | <u>e</u> 192               | ₽ F16_AI             |                |       | TO_MORA_2 |                |        |             |
|-----------|--------------------|--------------|--------------------------------------------|--------------------|----------------------|-------------|-----------------|---------------------------|----------------------------|----------------------|----------------|-------|-----------|----------------|--------|-------------|
| Archive   |                    |              | Diseño de página                           |                    | Datos Revisar        |             | Desarrollador   | Q įQué                    |                            |                      |                |       |           | Diego Fernando | Urrego | ぬ Compartir |
| A6        | Ŧ                  | : ×          | √ f <sub>x</sub>                           |                    |                      |             |                 |                           |                            |                      |                |       |           |                |        |             |
|           | A                  | в            | с                                          |                    | D                    |             | E               |                           |                            |                      | F              |       |           | G              |        | н           |
| 1<br>2 Se | leccione           | e el Period  | x                                          |                    |                      |             | Guardar cor     | no                        |                            |                      |                |       | ×         |                |        | -           |
| 3         |                    |              | € ∋ - ↑                                    | 🚺 🕨 Este equip     | o ⊧ Descargas        |             |                 |                           |                            | v ©                  | Buscar en Desc | argas | Q         |                |        |             |
| *<br>- R  | ódigo<br>egional – | Nombre Regic | Organizar 👻                                | Nueva carpeta      |                      |             |                 |                           |                            |                      |                | 8== • | • @       | ndo Nombre     |        | Primer Ap   |
| 6         |                    | <b>*</b>     | 🕦 Este equipo<br>🚺 Descargas               | tos                | Nombre               |             | Ningún eleme    | Fecha de<br>ento coincide | modifica<br>e con el crite | Tipo<br>rio de búsqu | Tam<br>ueda.   | ลกัด  |           |                |        |             |
| 9<br>10   |                    |              | 🕌 Escritorio<br>📄 Imágenes<br>🚺 Música     |                    |                      |             |                 |                           |                            |                      |                |       |           |                |        |             |
| 12        |                    |              | 🚢 Disco loca<br>👝 datos (D:)<br>👷 GRUPO DE | I (C:)             |                      |             |                 |                           |                            |                      |                |       |           |                | _      |             |
| 14        |                    |              | Ca handled                                 | 4                  |                      | •           |                 |                           |                            |                      |                |       |           |                | -      |             |
| 15        |                    |              | Nombre de archi                            | vo: F16_NORTE_S    | SANTANDER_SEP_201    | 6           |                 |                           |                            |                      |                |       | ~         |                | -      |             |
| 15        |                    |              | I)                                         | po: Libro de Excel | habilitado para macr | os          |                 |                           |                            |                      |                |       | ~         |                |        |             |
| 10        |                    |              | Auto                                       | res: Diego Fernan  | ido Urrego           | Etiquetas:  | Agregar una eti | queta                     | Т                          | ítulo: Agre          | egar un título |       |           |                |        |             |
| 19        |                    |              |                                            | 🗌 Guarda           | ar miniatura         |             |                 |                           |                            |                      |                |       |           |                |        |             |
| 20        |                    |              |                                            |                    |                      |             |                 |                           | Harrow                     | iontos —             | Guardar        | Can   | color     |                |        |             |
| 21        |                    |              | S Ucultar carpe                            | tas                |                      |             |                 |                           | <u>H</u> erran             | ilencas +            | Qualual        |       | iceiai    |                |        |             |
| 22        |                    | - 1          |                                            |                    |                      |             |                 |                           |                            |                      |                |       |           |                |        |             |
| 23        |                    |              |                                            |                    |                      |             |                 |                           |                            |                      |                |       |           |                |        |             |
| -         | •                  | REGISTRO_N   | IOROSOS CALC                               | CULO_INTERESES     | SALDOS_INCI          | ALES_PERIOD | os   inco       | NSISTENCI                 | AS   (                     | ÷                    |                |       | : 4       |                |        | Þ           |
| Listo     | <b>.</b>           |              |                                            |                    |                      |             |                 |                           |                            |                      |                |       | <b>=</b>  | E Ľ            | 1.     | + 80 %      |

| (iii)                 | PROCESO<br>GESTIÓN FINANCIERA                                        | M4.P25.GF | 23/12/2021     |  |
|-----------------------|----------------------------------------------------------------------|-----------|----------------|--|
| BIENESTAR<br>FAMILIAR | MANUAL DE USUARIO DE ADMINISTRACIÓN Y<br>SEGUIMIENTO CARTERA EN MORA | Versión 2 | Página 6 de 24 |  |

**NOTA:** El archivo se debe guardar desde el comienzo como "<u>Libro de Excel habilitado para</u> <u>macros</u>". Si se guardó de forma incorrecta con otro tipo de archivo, éste deberá eliminarse y volver a abrir un nuevo archivo dando doble clic a la plantilla donde se guardó inicialmente.

## 4.4 DILIGENCIAMIENTO DEL APLICATIVO

Antes de dar comienzo al diligenciamiento de la información, es importante tener en cuenta los siguientes aspectos:

- Para copiar y pegar información, el procedimiento que se debe utilizar para pegar se debe realizar con <u>PEGADO ESPECIAL SOLO VALORES</u>. Esto evitará que se ocasionen daños a las celdas que reciben la información y como consecuencia el daño del archivo.
- Digite la información paso a paso de forma secuencial y por completo. Es decir, registre todos los datos básicos y obligatorios de un proceso. Los datos básicos y obligatorios son los siguientes:
  - Columna A (Código Regional)
  - Columna C (Código Municipio)
  - Columna E (Número de Identificación del Deudor)
  - Columna F (Primer Nombre o Razón Social)
  - Columna J (Sector)
  - Columna K (Código Subsector)
  - Columna L (N° Liquidación)
  - Columna M (Fecha de Liquidación)
  - Columna N (Valor Capital)
  - Columna O (Valor Intereses)
  - Columna AD (Código Cartera):
  - Columna AI (Cuenta Contable Capital)
  - Columna AK (Fecha de la Liquidación Inicial)
  - Columna AL (Valor Inicial del Capital de la Líquidación)
  - Columna AM (Valor Inicial de los Intereses de la Liquidación)
  - Columnas AZ a GY (SALDOS DE PERIODOS REVISADOS VIGENCIAS)
- Las columnas que tienen títulos sombreados de color azul son columnas que no requieren que el usuario introduzca información. Las celdas de estas columnas mostrarán de forma automática datos que dependen del diligenciamiento de otras celdas.

| (                     | PROCESO<br>GESTIÓN FINANCIERA                                                 | M4.P25.GF | 23/12/2021     |
|-----------------------|-------------------------------------------------------------------------------|-----------|----------------|
| BIENESTAR<br>FAMILIAR | MANUAL DE USUARIO DE ADMINISTRACIÓN Y<br>SEGUIMIENTO CARTERA EN MORA<br>FI-16 | Versión 2 | Página 7 de 24 |

| 4 | A                   | В               | С                     | D         | E                                         | F                                  |
|---|---------------------|-----------------|-----------------------|-----------|-------------------------------------------|------------------------------------|
| 1 |                     |                 |                       |           |                                           |                                    |
| 2 | Seleccion           | e el Periodo    |                       |           |                                           |                                    |
| 3 |                     |                 |                       |           | -                                         |                                    |
| 4 |                     |                 |                       |           | IC                                        | DENTIFICACIÓN DEL DEUDOR O TERCERO |
| 5 | Código<br>Regiona 🚽 | Nombre Regional | Código<br>Municipio 👻 | Municipio | Número de<br>Identificación del<br>Deudor | Primer Nombre o Razón Social       |
| 6 |                     | •               |                       |           |                                           |                                    |
| 7 |                     |                 |                       |           |                                           |                                    |

Los anteriores aspectos son relevantes al momento de incorporar la información en el aplicativo, porque ayudarán a no ocasionar daños y a evitar errores que se convierten en pérdida de tiempo y esfuerzo.

#### Estructura del Aplicativo

El aplicativo F16\_ADMINISTRACION\_SEGUIMIENTO\_MORA es una plantilla de Excel habilitada para macros; en el momento de abrir la aplicación aparecerá una ventana de bienvenida. Esta ventana cuenta con un cuadro identificador en la parte interior de la ventana el cual será un factor importante en la identificación de la actualización de los periodos.

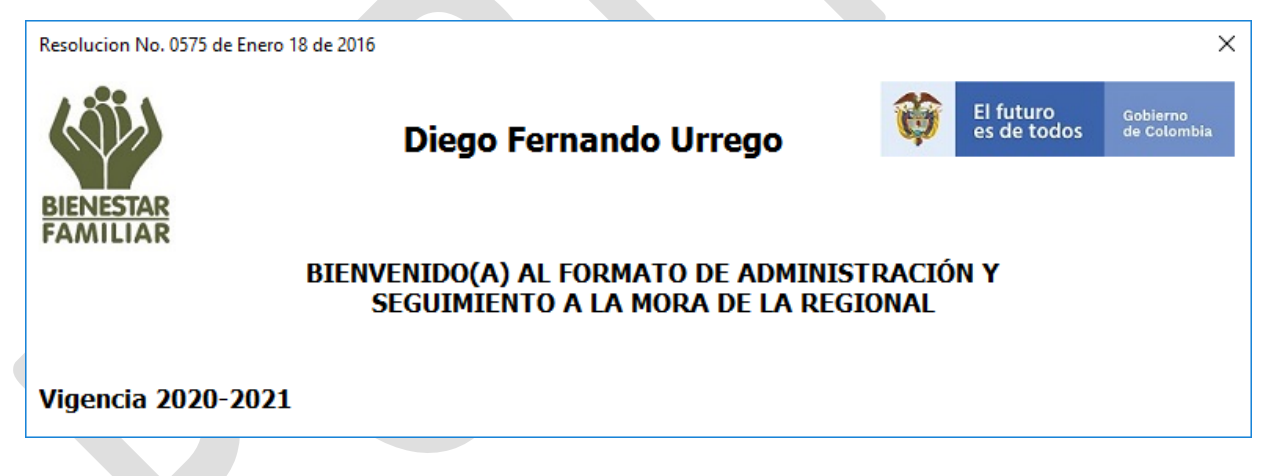

Compuesta por cuatro (4) hojas electrónicas

- REGISTROS\_MOROSOS
- CALCULO\_INTERESES
- SALDOS\_INICIALES\_PERIODOS
- INCONSISTENCIAS

| ( iii)                       | PROCESO<br>GESTIÓN FINANCIERA                                                 | M4.P25.GF | 23/12/2021     |
|------------------------------|-------------------------------------------------------------------------------|-----------|----------------|
| <u>BIENESTAR</u><br>FAMILIAR | MANUAL DE USUARIO DE ADMINISTRACIÓN Y<br>SEGUIMIENTO CARTERA EN MORA<br>FI-16 | Versión 2 | Página 8 de 24 |
|                              |                                                                               |           |                |

| 6   |                     |              |                     | i L12 🖂           |             | ∎"B   | 🔨 i 📧 i    |              |                    | _ K 🖻                   | ा न्द्रसं ⇒        |
|-----|---------------------|--------------|---------------------|-------------------|-------------|-------|------------|--------------|--------------------|-------------------------|--------------------|
| Arc | hivo Inici          | o Insertar   | Diseño d            | e página          | Fórmulas    | Datos | Revisar    | Vista        | Desarrollador      | Ç ¿Qué d                | esea hacer?        |
|     | 📙 🔏 Cortai          | Ar           | ial                 | <b>→</b> 10       | - A A =     | = _   | ≫ [        | ∉ Ajustar te | to                 |                         | -                  |
| Peg | Jar Scopia          | r ▼ N        | <u>K</u> <u>s</u> – | - 2               | - A - =     |       | ≝∍≣₿       | Combinar     | y centrar 👻        | \$ - % 000              | €.0 ,00<br>,00 →,0 |
| Ť   | Portapapele         | s Fa         | Fu                  | uente             | 5           |       | Alineac    | ión          | G                  | Número                  |                    |
| A6  | ; <del>-</del>      | : ×          | $\checkmark f_x$    |                   |             |       |            |              |                    |                         |                    |
|     | A                   | В            |                     | С                 |             | D     |            |              | E                  | E                       |                    |
| 2   | Seleccion           | e el Period  | lo                  |                   |             |       |            |              |                    |                         |                    |
| 3   |                     |              |                     |                   |             |       |            |              | _                  |                         |                    |
| 4   |                     |              |                     |                   |             |       |            |              |                    | IDE                     | NTIFICACIÓ         |
| 5   | Código<br>Regiona 👻 | Nombre Regio | onal Có<br>▼ Mun    | digo<br>licipio 👻 |             | Munic | ipio       |              | Núme<br>Identifica | rode<br>acióndel<br>dor | Prin               |
| 6   |                     | ¥            |                     |                   |             |       |            |              |                    |                         |                    |
| 24  |                     |              |                     |                   |             |       |            |              |                    |                         |                    |
| 25  |                     |              |                     |                   |             |       |            |              |                    |                         |                    |
|     | <                   | REGISTRO_    | MOROSOS             | CALCU             | LO_INTERESE | S SAL | DOS_INCIAL | ES_PERIOD    | os inco            | NSISTENCIAS             | +                  |

### 4.4.1 HOJA REGISTRO\_MOROSOS

En esta hoja se debe registrar la información básica y obligatoria procedente del acta de verificación que dio lugar al inicio del proceso.

Esta hoja en su diligenciamiento está dividida en tres partes:

### Información del Tercero

La primera parte de esta hoja consta de todas las variables que conforman la información que identifica los datos del Tercero.

| <b>⊟</b> 5. | 0 - D 🖷 🙄         | ធធ្ន        | 스· · · 8 🝸 H 같• 6 · 9 - 8            | ≣ <b>∢</b> ∉ Σ β | 🗄 🕅 🔹 FREADMINISTACION, SEGUIMENTO    | MORA 21 - Bu. 💷  | X              | <b>⊟</b> (5 + ¢ + | ១៤ខេត្          | <b>3</b> G ≏·∧· | S <b>▼</b> H∢ | • 18 • % - 8 -    | = * *  | ∑ ≥ ២ छ +       | F16, ADMINISRAC | ION_SEGUIMIENTO | MORA,21 Ec.       | œ -     | D X       |
|-------------|-------------------|-------------|--------------------------------------|------------------|---------------------------------------|------------------|----------------|-------------------|-----------------|-----------------|---------------|-------------------|--------|-----------------|-----------------|-----------------|-------------------|---------|-----------|
|             |                   |             |                                      |                  |                                       |                  | go 🤱 Compartir | Archivo 1000      |                 |                 |               |                   |        |                 |                 |                 |                   |         | A Company |
| A6          |                   | <i>f</i> =  |                                      |                  |                                       |                  | ~              | AI6 *             | 1 × - × #       |                 |               |                   |        |                 |                 |                 |                   |         |           |
| - A         |                   | c           | D                                    | t                | r .                                   | 0                |                |                   | z               | 24              | 40            | AC .              | AD     | A1              | AF              | AD              | AH .              | 21      | - AI -    |
| 2 Selecc    | one el Periodo    |             |                                      | ]                |                                       |                  |                | 2                 |                 |                 |               |                   |        |                 |                 |                 |                   |         | - 1       |
| 3           |                   |             |                                      |                  | ENTIFICACIÓN DEL DEUDOR O TERCERO     |                  | _              | 3                 |                 | SALDO DE LA     | OBLIGACIÓN    |                   |        | 0               | ONTROL AJUSTE   | DE CARTERA      |                   | CUENTAS | CONTABLES |
| 4<br>Código | Resident Resident | Código      | Maritala                             | Número de        | Primer Realize a Davis Facial         | factoria finales | Director In    | Bu, Do Contas     | Cusemián Nacese | Carital         | Intereses     | Total             | Cédigo | Tino de áluste  | Valor Ajustada  | Valur Apostato  | Festio del Aluste | CAPITAL | INTERESE  |
| 5 Regiona   | -                 | Municipio - |                                      | Beudor *         | · · · · · · · · · · · · · · · · · · · | equito nontre    | rinnes age     | Por Cancelar .    | intereses -     |                 |               |                   |        |                 | Capital -       | Intereses -     | -                 | v       |           |
| 6           |                   |             |                                      |                  |                                       |                  |                | e .               | 2 ·             | 4 ·             | · ·           | 3                 |        |                 |                 |                 |                   |         | *         |
| 7           | -                 |             |                                      |                  |                                       |                  |                |                   | ş .             | ٤.              | s .           | 3 .               |        |                 |                 |                 |                   |         |           |
| 9           |                   |             |                                      |                  |                                       |                  |                | 0                 | ş .             | i .             | ۰ <b>۰</b>    | ş .               |        |                 |                 |                 |                   |         |           |
| 10          |                   |             |                                      |                  |                                       |                  |                | 10                | ş .             | i .             | ۰ <b>۰</b>    | ş .               |        |                 |                 |                 |                   |         |           |
| 11          |                   |             |                                      |                  |                                       |                  |                | 18                | 3 .             | 1 .             | 3 -           | 3 .               |        |                 |                 |                 |                   |         |           |
| 12          |                   |             |                                      |                  |                                       |                  |                | 12                | 5 ·             | 1 ·             | •             | s -               |        |                 |                 |                 |                   |         |           |
| 13          |                   |             |                                      |                  |                                       |                  |                | 12                | 3 .             | 1 .             | ,<br>,        | 8                 |        |                 |                 |                 |                   |         |           |
| 14          | -                 |             |                                      |                  |                                       |                  |                | 15                | 8 -             | 1.              | ş -           | 8 -               |        |                 |                 |                 |                   |         |           |
| 15          |                   |             |                                      |                  |                                       |                  |                | 18                | s -             | ı .             | ş -           | s -               |        |                 |                 |                 |                   |         |           |
| 17          |                   |             |                                      |                  |                                       |                  |                | 57                | ş .             | 1.              | ş -           | ş .               |        |                 |                 |                 |                   |         |           |
| 18          |                   |             |                                      |                  |                                       |                  |                | 18                | ş .             | 3 ·             | ş -           | ş .               |        |                 |                 |                 |                   |         |           |
| 19          |                   |             |                                      |                  |                                       |                  |                | 19                | s .             | 9 .<br>5 .      | s .           | 5                 |        |                 |                 |                 |                   |         |           |
| 20          | -                 |             |                                      |                  |                                       |                  |                | 20                | 5 .             | 5 .             | s -           | 5                 |        |                 |                 |                 |                   |         |           |
| 21          |                   |             |                                      |                  |                                       |                  |                | 22                | 5 .             | 5 I             | 5             | 5                 |        |                 |                 |                 |                   |         |           |
| 23          |                   |             |                                      |                  |                                       |                  |                | 23                | 5 .             | s .             | 5             | 5                 |        |                 |                 |                 |                   |         |           |
|             | REGISTRO_MOR      | OSOS CALC   | ULO_INTERESES SALDOS_INCIALES_PERIOD | 05 INCONSISTENCI | s   🛞                                 |                  |                |                   | EGISTRO MOROSO  | CALCULO, NTT    | IRTSES SALCO  | SUNCALES, PERIODI | S NOOP | IS STENCIAS   ③ |                 |                 |                   |         |           |

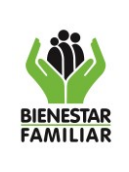

23/12/2021

FI-16

| E 5 · (                          | ් 🗋                     | 🛋 茨 瞞 🎆<br>sertar Diseño de | Gl ∴ A + ⊟<br>página Fórmulas | б <b>∀H &amp;</b> •<br>Datos Revi | 聞・知 ぷ 回<br>sar Vista Desa          | 🖋 🖈 ≿ 🗞<br>arrollador 🛛 Qué | idesea hacer? €    | DMINISRACION_SEGUIMIEN                     | ITO_MORA_21 - Ex E<br>Diego Fernand                     | ∃                                     |
|----------------------------------|-------------------------|-----------------------------|-------------------------------|-----------------------------------|------------------------------------|-----------------------------|--------------------|--------------------------------------------|---------------------------------------------------------|---------------------------------------|
| 4Y6                              | • •                     | X 🗸 fx                      |                               |                                   |                                    |                             |                    |                                            |                                                         |                                       |
| AP                               |                         | AQ                          | AR                            | AS                                | AT                                 | AU                          | AV                 | AVV                                        | AX                                                      | AY                                    |
|                                  | VALOR                   | DEL PROCESO E               | ENVIADO POR RECA              | AUDO                              |                                    |                             | TRAS               | SLADO A JURÍDICA COM                       | ICURSALES                                               |                                       |
| Fecha de Tr<br>Jurisdio<br>Coact | aslado a<br>ción<br>iva | Capital                     | Intereses 🔻                   | Total                             | Fecha de Avoque de<br>Conocimiento | No. de Radicado<br>T        | Fecha del Radicado | Fecha Auto o Resolución<br>de Admisión 🛛 👻 | Fecha Auto o Resolución<br>de Graduación de<br>Créditos | Fecha de Terminación<br>del Proceso 🖵 |
|                                  |                         |                             |                               | \$-                               |                                    |                             |                    |                                            |                                                         |                                       |
|                                  |                         |                             |                               | \$-                               |                                    |                             |                    |                                            |                                                         |                                       |
|                                  |                         |                             |                               | \$-                               |                                    |                             |                    |                                            |                                                         |                                       |
|                                  |                         |                             |                               | \$-                               |                                    |                             |                    |                                            |                                                         |                                       |
|                                  |                         |                             |                               | \$-                               |                                    |                             |                    |                                            |                                                         |                                       |
|                                  |                         |                             |                               | \$-                               |                                    |                             |                    |                                            |                                                         |                                       |
|                                  |                         |                             |                               | \$ -                              |                                    |                             |                    |                                            |                                                         |                                       |
|                                  |                         |                             |                               | \$ -                              |                                    |                             |                    |                                            |                                                         |                                       |
|                                  |                         |                             |                               | \$ -                              |                                    |                             |                    |                                            |                                                         |                                       |
|                                  |                         |                             |                               | \$ -                              |                                    |                             |                    |                                            |                                                         |                                       |
|                                  |                         |                             |                               | \$ -                              |                                    |                             |                    |                                            |                                                         |                                       |
|                                  |                         |                             |                               | \$ -                              |                                    |                             |                    |                                            |                                                         |                                       |
|                                  |                         |                             |                               | \$ -                              |                                    |                             |                    |                                            |                                                         |                                       |
|                                  |                         |                             |                               | \$ -                              |                                    |                             |                    |                                            |                                                         |                                       |
|                                  |                         |                             |                               | \$ -                              |                                    |                             |                    |                                            |                                                         |                                       |
|                                  |                         |                             |                               | \$ -                              |                                    |                             |                    |                                            |                                                         |                                       |
|                                  |                         |                             |                               | \$ -                              |                                    |                             |                    |                                            |                                                         |                                       |
| < >                              | REGIS                   | TRO MOROSOS                 | CALCULO INTERES               | ses   saldos ir                   | VCIALES PERIODOS                   |                             | AS (+)             |                                            | : •                                                     | Þ                                     |
| .0 83                            |                         |                             |                               |                                   |                                    |                             |                    |                                            | III II -                                                | + 80                                  |

### Saldos de Periodos por Vigencia

Esta parte es una de las novedades con que cuenta este aplicativo, aquí se debe ingresar cada uno de los periodos una vez terminada la revisión por parte del funcionario del ICBF. Los saldos detectados en esas vigencias las cuales se encuentra en el Nuevo Liquidador (LIQUIDADOR RES 575).

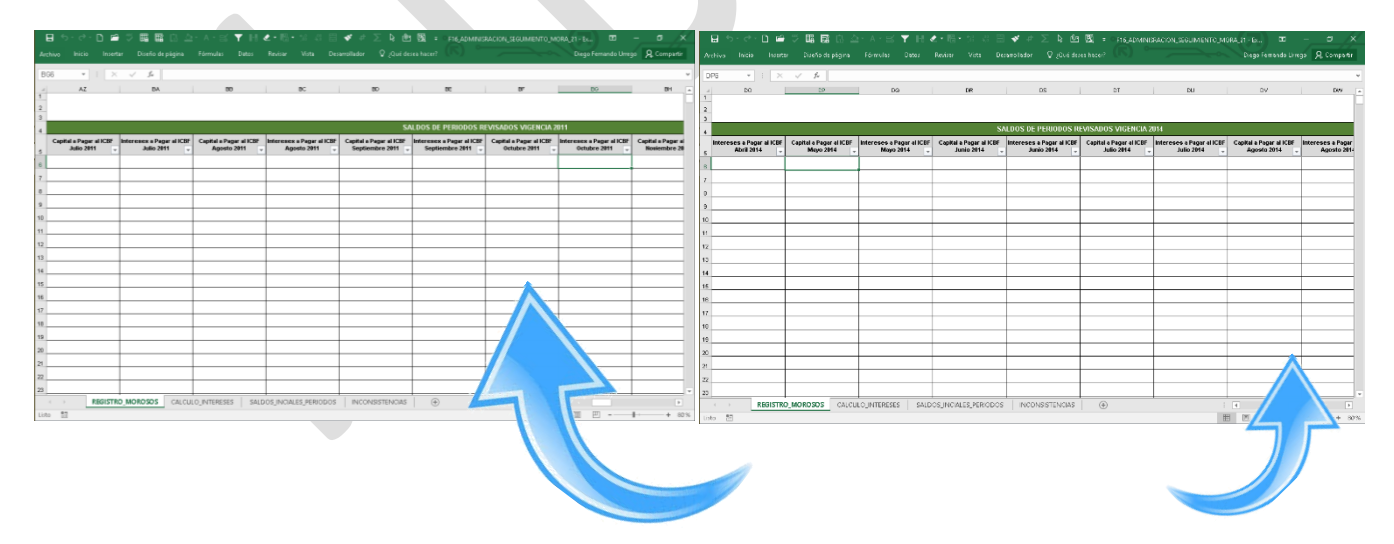

| (                            | PROCESO<br>GESTIÓN FINANCIERA                                                 | M4.P25.GF 23/12/2021 |                    |  |  |  |
|------------------------------|-------------------------------------------------------------------------------|----------------------|--------------------|--|--|--|
| <u>BIENESTAR</u><br>FAMILIAR | MANUAL DE USUARIO DE ADMINISTRACIÓN Y<br>SEGUIMIENTO CARTERA EN MORA<br>FI-16 | Versión 2            | Página 10 de<br>24 |  |  |  |
|                              |                                                                               |                      |                    |  |  |  |

| *   [ ×<br>0J | V A             | 0L                                    | QM                   | ON                                    | 00           | 0P                                     | 09          | v<br>0R _=                         | Una w  | ez terminada la | revisión por parte del | Funcionario del ICBF d | ie los documentos o s | oportes anteriormente cit | ados, se detectaron s | aldos a pagar al ICE |
|---------------|-----------------|---------------------------------------|----------------------|---------------------------------------|--------------|----------------------------------------|-------------|------------------------------------|--------|-----------------|------------------------|------------------------|-----------------------|---------------------------|-----------------------|----------------------|
|               |                 |                                       |                      |                                       |              |                                        |             |                                    | siguie | ntes Vigencias  | y Periodos.            |                        |                       |                           |                       |                      |
|               |                 | 2                                     | LDOS DE PERIODOS RI  | EVISADOS VIGENCIA 2                   | 017          |                                        |             |                                    | ·   ·  | MES / ANO       | 2011                   | 2012                   | 2013                  | 2014                      | 2015                  | 2016                 |
| Mayo 2017     | Mayo 2017       | Capital a Pagar al ICBF<br>Junio 2017 | Junio 2817 .         | Capital a Pagar al ICBF<br>Julio 2017 | Julio 2017 . | Capital a Pagar al ICBP<br>Agosto 2017 | Agosto 2917 | Capital a Pagar ai<br>Septiembre 2 | E      | NERO            |                        |                        | 46.700                | 100                       |                       |                      |
|               |                 |                                       |                      |                                       |              |                                        |             |                                    | FI     | EBRERO          |                        |                        | 43.900                |                           | 108.800               |                      |
|               |                 |                                       |                      |                                       |              |                                        |             |                                    | M      | ARZO            |                        | 46.100                 | 37.600                | 100                       |                       |                      |
|               |                 |                                       |                      |                                       |              |                                        |             |                                    | A      | BRIL            | -                      |                        | 128.000               |                           |                       |                      |
|               |                 |                                       |                      |                                       |              |                                        |             |                                    | M      | AYO             |                        | 172.600                | 100                   |                           |                       |                      |
|               |                 |                                       |                      |                                       |              |                                        |             |                                    | JU     | JNIO            | -                      | 104.000                | 100                   | 100                       |                       |                      |
|               |                 |                                       |                      |                                       |              |                                        |             | _                                  | JL     | JUO             |                        | 101.800                |                       | 100                       |                       |                      |
|               |                 |                                       |                      |                                       |              |                                        |             |                                    | A      | GOSTO           |                        | 63.900                 |                       | 100                       |                       |                      |
|               |                 |                                       |                      |                                       |              |                                        |             |                                    | SI     | EPTIEMBRE       |                        | 110.900                | 100                   | 100                       |                       |                      |
|               |                 |                                       |                      |                                       |              |                                        |             |                                    | 0      | CTUBRE          |                        | 64.400                 | 100                   | 100                       |                       |                      |
|               |                 |                                       |                      |                                       |              |                                        |             |                                    | N      | 0V/IEMBRE       |                        | 63.700                 | 100                   |                           |                       |                      |
|               |                 |                                       |                      |                                       |              |                                        |             |                                    | D      | ICIEMBRE        |                        | 21.000                 | 100                   |                           |                       |                      |
|               |                 |                                       |                      |                                       |              |                                        |             |                                    | T      | OTALES:         | 0                      | 748.400                | 256.800               | 700                       | 108.800               |                      |
| REGISTR       | D,MORDSOS CALCU | LIO_INTERESES   SALD                  | OS_INCIALES_PERIODOS | INCONSISTENCIAS                       | ۲            |                                        |             |                                    | VAL    | OR A PAG        | GAR AL ICBF            | 4.114                  | \$                    | 1.114.700                 |                       |                      |
|               |                 |                                       |                      |                                       |              |                                        |             |                                    | 10     | TAL 3%:         |                        | 1.114                  |                       |                           |                       | 2                    |
|               |                 |                                       |                      |                                       |              |                                        |             |                                    |        | - NI -          | ACTORES_BASES          | TORMATULIQUIDACIU      | ACTA_VERIFIC          | ACION_CONCORSAL           | 2011 2012 201         | 3 2014 2015          |

### Información para la UGPP

Como están otros Aplicativos (F06, F07, F08, F10), también en este Aplicativo se encuentra esta información para que se registre la gestión que se ha realizado del Tercero.

| LC                          | LD                             | LE                                           | LF                     | LG                   | LH                       |
|-----------------------------|--------------------------------|----------------------------------------------|------------------------|----------------------|--------------------------|
|                             |                                |                                              |                        |                      |                          |
|                             | INF                            | ORMACIÓN PARA I                              | A UGPP                 |                      |                          |
|                             |                                |                                              |                        |                      |                          |
| ULTIMA ACCIÓN DE<br>COBRO 🚽 | FECHA ULTIMA<br>ACCIÓN DE COBR | CLASIFICACIÓN DEL<br>ESTADO DEL<br>APORTANTE | ESTADO DEL<br>APORTANT | CONVENIO DE<br>COBRO | No. PERIODOS<br>SIN PAGO |
|                             |                                |                                              |                        |                      |                          |
|                             |                                |                                              |                        |                      |                          |
|                             |                                |                                              |                        |                      |                          |
|                             |                                |                                              |                        |                      |                          |

#### Celda C2:D2: Período del Informe.

En esta celda se deberá seleccionar el mes al cual corresponde la información que se registra en el aplicativo. Se puede seleccionar el mes o se puede digitar.

#### Columna: A

#### Nombre del campo: Código Regional

Lista desplegable que detalla el código de la Regional a la cual corresponde la información. Estos códigos obedecen a la clasificación nacional de las regionales del país y a la clasificación interna que el ICBF ha establecido según la siguiente tabla:

| CODREG | REGIONAL      |
|--------|---------------|
| 1      | SEDE NACIONAL |
| 5      | ANTIOQUIA     |
| 8      | ATLANTICO     |
| 11     | BOGOTÁ D.C.   |
| 13     | BOLIVAR       |
| 15     | BOYACA        |

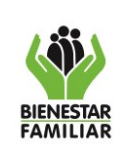

Versión 2

#### Página 11 de 24

23/12/2021

SEGUIMIENTO CARTERA EN MORA FI-16

MANUAL DE USUARIO DE ADMINISTRACIÓN Y

| CODREG | REGIONAL        |
|--------|-----------------|
| 17     | CALDAS          |
| 18     | CAQUETA         |
| 19     | CAUCA           |
| 20     | CESAR           |
| 23     | CORDOBA         |
| 25     | CUNDINAMARCA    |
| 27     | СНОСО           |
| 41     | HUILA           |
| 44     | LA GUAJIRA      |
| 47     | MAGDALENA       |
| 50     | META            |
| 52     | NARIÑO          |
| 54     | NORTE SANTANDER |
| 63     | QUINDIO         |
| 66     | RISARALDA       |
| 68     | SANTANDER       |
| 70     | SUCRE           |
| 73     | TOLIMA          |
| 76     | VALLE           |
| 81     | ARAUCA          |
| 85     | CASANARE        |
| 86     | PUTUMAYO        |
| 88     | SAN ANDRES      |
| 91     | AMAZONAS        |
| 94     | GUAINÍA         |
| 95     | GUAVIARE        |
| 97     | VAUPES          |
| 99     | VICHADA         |

### Columna: C

## Nombre del campo: Código Municipio

En esta celda se debe seleccionar el código del municipio respectivo. Si dicho número es incorrecto, la siguiente columna mostrará un mensaje que le indicará esta situación: "Código de municipio y departamento no concuerdan".

# Columna: E

### Nombre del campo: Número de Identificación del Deudor

En esta celda se deberá digitar el número del documento de identificación del aportante. Se debe digitar únicamente números, sin comas, puntos, signos y sin dígito de verificación.

| ( iii)                | PROCESO<br>GESTIÓN FINANCIERA                                                 | M4.P25.GF | 23/12/2021         |
|-----------------------|-------------------------------------------------------------------------------|-----------|--------------------|
| BIENESTAR<br>FAMILIAR | MANUAL DE USUARIO DE ADMINISTRACIÓN Y<br>SEGUIMIENTO CARTERA EN MORA<br>FL-16 | Versión 2 | Página 12 de<br>24 |

### Columna: F

#### Nombre del campo: Primer Nombre o Razón Social

Se debe digitar la razón social si se trata de una empresa o institución. En el caso de un aportante independiente o particular, se debe diligenciar el nombre y los demás datos de las siguientes columnas: apellidos y nombres (columnas G, H, I).

#### Columna: J

#### Nombre del campo: Sector

Para estas celdas se debe seleccionar de la lista desplegable el 1 o el 2 según corresponda:

| CÓDIGO<br>SECTOR |         |  |  |  |
|------------------|---------|--|--|--|
| 1                | PÚBLICO |  |  |  |
| 2                | PRIVADO |  |  |  |

### Columna: K

#### Nombre del campo: Código Subsector

De acuerdo a la información que seleccionó de la anterior columna, en esta celda aparecerá una lista de códigos de actividad económica que corresponden al sector según la siguiente lista:

|                     | CÓDIGO                                     | DESCRIPCIÓN |                                          |  |  |
|---------------------|--------------------------------------------|-------------|------------------------------------------|--|--|
| SECTOR<br>Columna K | CÓDIGO ACTIVIDAD<br>ECONÓMICA<br>Columna L | SECTOR      | SUBSECTOR                                |  |  |
| 2                   | 100                                        |             | Agricultura, Caza, Pesca, Silvicultura   |  |  |
| 2                   | 200                                        |             | Minas y Canteras                         |  |  |
| 2                   | 300                                        | Industria   | Industria Manufacturera                  |  |  |
| 2                   | 350                                        | Industria   | Alimentos                                |  |  |
| 2                   | 400                                        |             | Electricidad, Gas, Agua                  |  |  |
| 2                   | 500                                        |             | Construcción                             |  |  |
| 2                   | 600                                        |             | Comercio                                 |  |  |
| 2                   | 650                                        |             | Restaurantes, Hoteles etc.               |  |  |
| 2                   | 700                                        | Servicios   | Transportes, Almacenamiento              |  |  |
| 2                   | 750                                        | Gervicios   | Comunicaciones                           |  |  |
| 2                   | 800                                        |             | Estamentos Financieros, Seguros, muebles |  |  |
| 2                   | 850                                        |             | Empresas de Vigilancia                   |  |  |
| 2                   | 900                                        | Salud       | Hospitales y Clínicas                    |  |  |
| 2                   | 910                                        | Saluu       | Otros                                    |  |  |

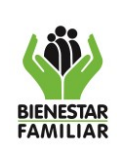

#### MANUAL DE USUARIO DE ADMINISTRACIÓN Y SEGUIMIENTO CARTERA EN MORA FI-16

Versión 2

Página 13 de 24

|                     | CÓDIGO                                     | DESCRIPCIÓN |                                           |  |  |
|---------------------|--------------------------------------------|-------------|-------------------------------------------|--|--|
| SECTOR<br>Columna K | CÓDIGO ACTIVIDAD<br>ECONÓMICA<br>Columna L | SECTOR      | SUBSECTOR                                 |  |  |
| 2                   | 920                                        |             | Universidades                             |  |  |
| 2                   | 930                                        | Educación   | Colegios                                  |  |  |
| 2                   | 940                                        |             | Otros                                     |  |  |
| 2                   | 950                                        |             | Talleres Mantenimiento de Vehículos       |  |  |
| 2                   | 960                                        | Otros       | Servicios Sociales- Comunes y Personales- |  |  |
| 2                   | 970                                        | 0105        | Instituciones de Economía Solidaria       |  |  |
| 2                   | 980                                        |             | Entidades con actividad no especificada   |  |  |
| 1                   | 111                                        |             | Hospitales                                |  |  |
| 1                   | 112                                        | Salud       | Clínicas                                  |  |  |
| 1                   | 119                                        |             | Otras Instituc.de Salud                   |  |  |
| 1                   | 121                                        |             | Universidades                             |  |  |
| 1                   | 122                                        | Educación   | Colegios                                  |  |  |
| 1                   | 123                                        |             | Otras Instituc.de Educ.                   |  |  |
| 1                   | 129                                        | Otros       | Otras Instituciones                       |  |  |
| 1                   | 211                                        |             | Hospitales                                |  |  |
| 1                   | 212                                        | Salud       | Clínicas                                  |  |  |
| 1                   | 213                                        | Culdu       | Secretarías de Salud                      |  |  |
| 1                   | 219                                        |             | Otras Instituc.de Salud                   |  |  |
| 1                   | 221                                        |             | Universidades                             |  |  |
| 1                   | 222                                        | Educación   | Colegios                                  |  |  |
| 1                   | 223                                        |             | Otras Instituc.de Educ.                   |  |  |
| 1                   | 291                                        |             | Municipios                                |  |  |
| 1                   | 292                                        |             | Personerías                               |  |  |
| 1                   | 293                                        | Otros       | Contralorías                              |  |  |
| 1                   | 294                                        |             | Distritos                                 |  |  |
| 1                   | 295                                        |             | Otras Instituciones                       |  |  |

#### Columna: L Nombre del campo: N° Verificación

En este campo se debe digitar el número de la verificación (13 caracteres) proveniente del Aplicativo (LIQUIDADOR\_RES\_575).

|           | PROCESO<br>GESTIÓN FINANCIERA         | M4.P25.GF | 23/12/2021   |
|-----------|---------------------------------------|-----------|--------------|
| BIENESTAR | MANUAL DE USUARIO DE ADMINISTRACIÓN Y | Versión 2 | Página 14 de |
| FAMILIAR  | SEGUIMIENTO CARTERA EN MORA           |           | 24           |

#### FI-16

#### Nombre del campo: Número de acta de verificación

Para esta celda es necesario digitar de forma correcta el número del acta de verificación cumpliendo con una longitud de 13 caracteres que se organizan de la siguiente manera:

#### **EJEMPLO**

#### C2016XX020000 C201625090001

Primer carácter: Debe ser una letra mayúscula que corresponda a M o C. Año de la verificación: son los siguientes cuatro (4) caracteres. Año 2016 o 2017 Código de la Regional: son los siguientes dos caracteres.

Mes de la liguidación: son los siguientes dos caracteres.

Consecutivo de la liquidación: son los últimos cuatro (4) caracteres que pueden comenzar en 0000 hasta 9999.

Si el número digitado NO cumple con las anteriores características, el programa no le aceptará la información digitada y se convertirá en una inconsistencia.

#### Columna: M

#### Nombre del campo: Fecha de Verificación

En este campo se debe digitar la fecha número de la verificación proveniente del Aplicativo (LIQUIDADOR RES 575). El formato a utilizar es dd-mm-aa. Esta fecha debe ser superior o igual al 01-jun-2016 y menor a la fecha actual del sistema (hoy).

#### Columna: N

#### Nombre del campo: Valor Capital

Registre en este campo el valor inicial del capital de la deuda.

#### Columna: O

#### Nombre del campo: Valor Intereses

Registre en este campo el valor inicial del interés de la deuda.

#### Columna: P

#### Nombre del campo: Fecha Resolución de Cobro de la Mora

En el momento en el cual la verificación pase a una Resolución de cobro de la Mora, este campo deberá ser diligenciado.

#### Columna: Q

#### Nombre del campo: Número de Resolución de Cobro de la Mora

Si en la verificación paso a ser una resolución debe ingresar el número de la Resolución de la mora si como el campo anterior Fecha de la Mora.

| ( iii)                | PROCESO<br>GESTIÓN FINANCIERA                                                 | M4.P25.GF | 23/12/2021         |
|-----------------------|-------------------------------------------------------------------------------|-----------|--------------------|
| BIENESTAR<br>FAMILIAR | MANUAL DE USUARIO DE ADMINISTRACIÓN Y<br>SEGUIMIENTO CARTERA EN MORA<br>FI-16 | Versión 2 | Página 15 de<br>24 |

# Columna: R

### Nombre del campo: Fecha de Presentación del Recurso

Si este presenta un recurso a la resolución debe digitar esta fecha. La fecha debe ser mayor a la Fecha Resolución de Cobro de la Mora

#### Columna: S

#### Nombre del campo: Fecha de la Resolución que Resuelve el Recurso

Una vez se tenga la resolución que resuelve el recurso, se digitara en esta columna. Esta fecha debe ser mayor a la Fecha Resolución de Cobro de la Mora

#### Columna: T

#### Nombre del campo: Número de la Resolución que Resuelve el Recurso

Si se ingresó una fecha de resolución que resuelve el recurso, se debe digitar el número del acto administrativo.

#### Columna: U

#### Nombre del campo: Fecha de Ejecutoria

Una vez se tenga el acta de ejecutoria de bebe registrar la fecha de este documento. Esta fecha debe ser mayor a la Fecha Resolución de Cobro de la Mora

#### Columna: V

#### Nombre del campo: Fecha de Suscripción de Acuerdo de Pago

Esta fecha debe ser mayor o igual que la Fecha de Ejecutoria.

#### Columna: W

#### Nombre del campo: N° Cuotas del Acuerdo de Pago

Si se presenta la celebración de una facilidad de pago, este campo debe diligenciarse con el número total de cuotas el cual se acordó en dicho evento.

#### Columna: X

#### Nombre del campo: No. De Cuotas Canceladas

Aquí se registrará el número de cuotas de la facilidad de pago que el deudor va cancelando.

#### Columna: AD

#### Nombre del campo: Código Cartera

Se debe digitar el número correspondiente de acuerdo a la siguiente clasificación:

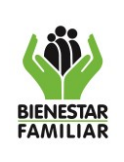

#### MANUAL DE USUARIO DE ADMINISTRACIÓN Y SEGUIMIENTO CARTERA EN MORA FI-16

Versión 2

Página 16 de

24

| CODIGO<br>DE<br>RECAUDO | DESCRIPCIÓN RECAUDO                                                                                                    | CUENTA<br>CONTABLE<br>CAPITAL | DESCRIPCIÓN<br>CONTABLE                                                         | CUENTA<br>CONTABLE<br>INTERESES |
|-------------------------|----------------------------------------------------------------------------------------------------|-------------------------------|---------------------------------------------------------------------------------|---------------------------------|
| 3                       | Resoluciones No ejecutoriadas<br>con Recurso de Reposición.                                                                        | 819090001                     | Cuentas de orden<br>deudoras - Resoluciones<br>NO ejecutoriadas -<br>Aportes 3% | 81909003                        |
| 21                      | Saldo por cobrar de las<br>Resoluciones No ejecutoriadas<br>por aportes parafiscales 3%.                                           | 819090001                     | Cuentas de orden<br>deudoras - Liquidaciones -<br>Aportes 3%                    | 819090001                       |
| 22                      | Resoluciones en etapa de<br>conciliación para suscribir<br>acuerdo de pago, con no más de<br>dos meses de ejecutoriada.            | 131202001                     | Ley 1066/06 -Resolución<br>ejecutoriada sin Acuerdo<br>de Pago                  |                                 |
| 23                      | Resoluciones ejecutoriadas con<br>acuerdo de pago y cuotas al día                                                                  | 131202001                     | Ley 1066/06 -Resolución<br>ejecutoriada con Acuerdo<br>de Pago                  |                                 |
| 24                      | Procesos Concursales -<br>Liquidaciones Voluntarias                                                                                | 131202001                     |                                                                                 |                                 |
| 26                      | Resolución con 2 a 6 meses de<br>ejecutoriada en etapa de cobro<br>pre jurídico                                                    |                               |                                                                                 |                                 |
| 27                      | Resolución con 6 a 12 meses de<br>ejecutoriada en etapa de cobro<br>pre jurídico                                                   | 131202001                     | Ley 1066/06 Resolución<br>Ejecutoriada en Cobro<br>Prejuridico                  |                                 |
| 28                      | Resolución mayor a 12 meses de ejecutoriada en etapa de cobro pre jurídico                                                         |                               |                                                                                 |                                 |
| 30                      | Resolución con 2 a 6 meses de<br>ejecutoriada y acuerdos con<br>cuotas atrasadas entre 2 a 6<br>meses, en Procesos<br>Concursales  |                               |                                                                                 | 819003001                       |
| 31                      | Resolución con 6 a 12 meses de<br>ejecutoriada y acuerdos con<br>cuotas atrasadas entre 2 a 6<br>meses, en Procesos<br>Concursales | 138516002                     | Ley 1066/06 Procesos<br>Concursales y Acuerdos<br>de Reestructuración           |                                 |
| 32                      | Resolución con más de 12<br>meses de ejecutoriada y<br>Acuerdos con cuotas atrasadas<br>más de 12 meses en Procesos<br>Concursales |                               |                                                                                 |                                 |
| 34                      | Resolución con 2 a 6 meses de<br>Ejecutoriada en Cobro Coactivo.                                                                   |                               |                                                                                 |                                 |
| 35                      | Resolución con 6 a 12 meses de<br>Ejecutoriada en Cobro Coactivo.                                                                  | 138516002                     | Ley 1066/06 Resolución<br>Ejecutoriada en Cobro                                 |                                 |
| 36                      | Resolución con más de 12<br>meses de Ejecutoriada en Cobro<br>Coactivo.                                                            |                               | Coactivo                                                                        |                                 |

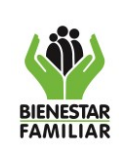

#### MANUAL DE USUARIO DE ADMINISTRACIÓN Y SEGUIMIENTO CARTERA EN MORA FI-16

Versión 2

Página 17 de 24

23/12/2021

| 38 |                                                                                                    | CANCE                  | LADAS                                                                                     |           |
|----|----------------------------------------------------------------------------------------------------|------------------------|-------------------------------------------------------------------------------------------|-----------|
| 40 | Resolución con acuerdo de pago<br>con 2 a 6 meses de atraso en<br>etapa de cobro pre iurídico                                                |                        |                                                                                           |           |
| 41 | Resolución con acuerdo de pago<br>con 6 a 12 meses de atraso en<br>etapa de cobro pre jurídico                                               | 131202001              | Ley 1066/06 Resolucion<br>Ejecutoriada con Acuerdo<br>de pago en cobro pre                |           |
| 42 | Resolución con acuerdo de pago<br>con más de 12 meses de atraso<br>en etapa de cobro pre jurídico                                            |                        | jundico                                                                                   |           |
| 43 | Resolución con 2 a 6 meses de<br>Ejecutoriada con acuerdo con<br>cuotas atrasadas entre 2 a 6<br>meses, en Cobro Coactivo.                   |                        |                                                                                           |           |
| 44 | Resolución con 6 a 12 meses de<br>Ejecutoriada con acuerdo con<br>cuotas atrasadas entre 6 a 12<br>meses, en Cobro Coactivo.                 | 138516002              | Ley 1066/06 Resolución<br>Ejecutoriada con Facilidad<br>de Pago en Cobro                  |           |
| 45 | Resolución con más de 12<br>meses de ejecutoriada con<br>acuerdo con cuotas atrasadas<br>más de 12 meses, en Cobro<br>Coactivo.              |                        | Coactivo                                                                                  | 819003001 |
| 46 | Resolución con 2 a 6 meses de<br>Ejecutoriada con acuerdo<br>suscritos en cobro coactivo con<br>cuotas atrasadas entre 2 a 6<br>meses.       |                        |                                                                                           |           |
| 47 | Resolución con 6 a 12 meses de<br>Ejecutoriada con acuerdo<br>suscritos en cobro coactivo con<br>cuotas atrasadas entre 6 a 12<br>meses.     | 138516002              | Ley 1066/06 Resolución<br>Ejecutoriada suscrita<br>Facilidad de Pago en<br>Cobro Coactivo |           |
| 48 | Resolución con más de 12<br>meses de Ejecutoriada con<br>acuerdo suscritos en cobro<br>coactivo con cuotas atrasadas<br>con más de 12 meses. | -                      |                                                                                           |           |
| 49 | Procesos Demandados ante el<br>Contencioso Administrativos                                                                                   | 138516002<br>819003001 |                                                                                           | 819003001 |
| 50 | Incluye todas las anteriores cue                                                                                                    | ntas de capita         | al e intereses.                                                                           |           |

# Columna: AJ

### Nombre del campo: Cuenta Contable Capital

Este campo cuenta con una fecha desplegable la cual mostrara la cuenta según lo seleccionado en el anterior campo.

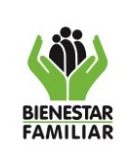

## Columna: AK

# Nombre del campo: Fecha de la Verificación Inicial

Este campo se diligenciará automáticamente al ingresar la información de la Columna N.

### Columna: AL

### Nombre del campo: Valor Inicial del Capital de la Verificación

Este campo se diligenciará automáticamente al ingresar la información de la Columna M.

### Columna: AM

### Nombre del campo: Valor Inicial de los Intereses de la Verificación

Este campo se diligenciará automáticamente al ingresar la información de la Columna P.

### Columna: AN

### Nombre del campo: Observaciones

En este campo se podrá consignar información adicional que se deba publicar con respecto a la gestión del proceso.

### Columna: AO

### Nombre del campo: No. De Cédula del Promotor

Se debe digitar el número de la cédula del promotor que realizó el proceso de verificación de información. Se consigna únicamente números sin puntos, sin comas y sin signos.

### Columna: AP

### Nombre del campo: Fecha de Traslado a Jurisdicción Coactiva

Se debe digitar la fecha del traslado a jurisdicción coactiva en formato dd-mm-aaaa. Esta fecha debe ser mayor a la Fecha de Ejecutoria.

### Columna: AQ

#### Nombre del campo: Capital

Aquí debe registrar el valor del Capital del proceso enviado por recaudo a Coactiva.

### Columna: AR

#### Nombre del campo: Intereses

Aquí debe registrar el valor del Interés del proceso enviado por recaudo a Coactiva.

#### Columna: AT

### Nombre del campo: Fecha de Avoque de Conocimiento

Se debe digitar la fecha del avoque de conocimiento en formato dd-mm-aaaa., esta debe ser mayor o igual a la Fecha de Traslado a Jurisdicción Coactiva. En Columna AD (Código Cartera) debe estar los códigos de Cobro Coactivo de lo contrario no dejara ingresar información.

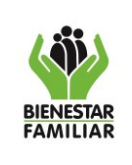

FI-16

# Columna: AU

# Nombre del campo: No. de Radicado

En este campo debe digitarse el número del radicado con el cual el proceso enviado al área jurídica.

# Columna: AV

# Nombre del campo: Fecha del Radicado

Se debe digitar la fecha del radicado en el formato dd-mm-aaaa. Previamente debe existir un número de radicado.

### Columna: AW

## Nombre del campo: Fecha Auto o Resolución de Admisión

Se debe digitar la fecha de la resolución de admisión en los casos en donde el proceso se determine como proceso concursal. El formato de la fecha debe ser dd-mm-aaaa y previamente debe existir una fecha de radicado de traslado a jurídica.

### Columna: AX

# Nombre del campo: Fecha Auto o Resolución de Graduación de Créditos

Se debe digitar la fecha de la resolución de graduación de créditos. Previamente debe existir una fecha de resolución de admisión.

La fecha a digitar debe ser mayor a la fecha de resolución de admisión y menor o igual a la fecha del sistema (hoy).

### Columna: AY

### Nombre del campo: Fecha de Terminación del Proceso

Cuando el proceso haya finalizado, en este campo se debe digitar la fecha de terminación. Esta fecha debe ir en el formato dd-mm-aaaa y previamente debe existir una fecha de resolución de graduación de créditos.

### Columnas AZ a GY

# Nombre del campo: SALDOS DE PERIODOS REVISADOS POR VIGENCIA

En estas celdas se debe digitar el valor del capital y el valor de los intereses INICIALES que surgieron del acta de verificación.

Si va a recurrir al copiado y pegado, tenga en cuenta que debe utilizar **PEGADO ESPECIAL-SOLO VALORES**.

Los períodos que se establecieron abarcan de Julio de 2011 hasta diciembre de 2017. Cada uno con valor de capital e interés.

| BIENESTAR<br>FAMILIAR | PROCESO<br>GESTIÓN FINANCIERA                                                 | M4.P25.GF | 23/12/2021         |  |
|-----------------------|-------------------------------------------------------------------------------|-----------|--------------------|--|
|                       | MANUAL DE USUARIO DE ADMINISTRACIÓN Y<br>SEGUIMIENTO CARTERA EN MORA<br>FI-16 | Versión 2 | Página 20 de<br>24 |  |

### Actualización de Periodos

La actualización de los valores de los períodos es obligatoria cada vez que se registre un pago. El archivo al momento de guardarlo, valida esta información y si encuentra diferencias las hace conocer a través de la hoja "**INCONSISTENCIAS**".

También al abrir el archivo en la pantalla de bienvenida aparecerá en el recuadro de la parte inferior un aviso indicando que no concuerdan los periodos con el total de la deuda.

| o Inicio Insertar                                  | Diseño de página            | Fórmulas Datos Re                            | visar Vista Desarrollador 🖓                                                   | ¿Qué desea hacer?                                      |                            | - <u>Alle</u> th |              | ይ Compa | artir |
|----------------------------------------------------|-----------------------------|----------------------------------------------|-------------------------------------------------------------------------------|--------------------------------------------------------|----------------------------|------------------|--------------|---------|-------|
| •     X V                                          | Jx 11                       | V                                            | W X                                                                           | Y Z                                                    | AA                         | AB               | AC           | AD      |       |
|                                                    | 100                         |                                              |                                                                               | _                                                      |                            |                  |              |         |       |
| DE NUEVAS OBLIGACIO                                | NES                         |                                              |                                                                               |                                                        | SALDO DE LA OB             | LIGACION         |              | 011     |       |
| úmero de la Resolución<br>ue Resuelve el Recurso 🚽 | Fecha de Fe<br>Ejecutoria 🗸 | ect                                          | Resolucion No. 0575 d                                                         | e Enero 18 de 2016                                     | ×                          | ntereses         | Total        | Cartera |       |
| 566                                                | 05/07/2016                  | 1.551                                        |                                                                               |                                                        |                            | 723.876          | \$ 1.423.876 | 36      |       |
|                                                    |                             |                                              | Marcela                                                                       |                                                        | TODOS POR UN               |                  | s -          |         | _     |
|                                                    |                             |                                              |                                                                               |                                                        |                            |                  | 5 -          |         |       |
|                                                    |                             | BIENESTAR                                    |                                                                               |                                                        | _                          |                  | s -          |         | _     |
|                                                    |                             | FAMILIAK                                     |                                                                               |                                                        | TON Y                      |                  | s -          |         |       |
|                                                    |                             | SE                                           | GUIMIENTO A LA MORA DE                                                        | LA REGIONAL BOG                                        | DTA D.C.                   |                  | s -          |         |       |
|                                                    |                             | -                                            |                                                                               |                                                        |                            |                  | s -          |         | _     |
|                                                    |                             |                                              |                                                                               |                                                        |                            |                  | s -          |         | _     |
|                                                    |                             | EL TOTAL DEL SALDO DE<br>LA HOJA REGISTRO MO | LA OBLIGACIÓN NO CONCUERDAN CON LOS<br>ROSOS, DEBE ACTUALIZAR LOS SALDOS DE L | SALDOS DE PERIODOS POR VIGE<br>OS PEDIDOS POR VIGENCIA | NCIA (COLUMNAS AZ A GY) DE |                  | s -          |         |       |
|                                                    |                             |                                              |                                                                               |                                                        |                            |                  | s -          |         | -     |
|                                                    |                             | (here)                                       |                                                                               | 5                                                      | - 5 - 5                    | · .              | s -          |         | _     |
|                                                    |                             |                                              |                                                                               | 5                                                      | - 5 - 5                    | -                | 5 -          |         | _     |
|                                                    |                             |                                              |                                                                               | s                                                      | - s - s                    |                  | s -          |         |       |
|                                                    |                             |                                              |                                                                               | s                                                      | - s - s                    |                  | s -          |         |       |
|                                                    |                             |                                              |                                                                               | s                                                      | - s - s                    | -                | s -          |         | _     |
|                                                    |                             |                                              |                                                                               | \$                                                     | - s - s                    | -                | s -          |         | _     |
|                                                    |                             |                                              |                                                                               | s                                                      | - s - s                    |                  | s -          |         | -     |
| REGISTRO_MO                                        | ROSOS CALCUL                | LO_INTERESES SALDOS                          | INCIALES_PERIODOS INCONSIST                                                   | ENCIAS 🕘                                               |                            | 1                |              |         | •     |
|                                                    |                             |                                              |                                                                               |                                                        |                            | m                | CTT1 (FFS)   |         |       |

Si se genera esta inconsistencia, se deberá corregir digitando los valores correctos de capital e interés de cada período que conforma la deuda y digitando de nuevo el código de cartera en la **Columna AD** de la hoja **REGISTRO\_MOROSOS**.

Los valores actualizados se pueden copiar y pegar desde el archivo "APLICACIÓN\_ABONOS\_RECAUDO" o el Aplicativo F14, utilizando <u>PEGADO ESPECIAL-</u> <u>SOLO VALORES</u>.

**NOTA:** Si la información básica y obligatoria de un registro se encuentra completa y bien diligenciada, al guardar el archivo, las celdas de estos datos quedarán protegidas. NO se podrán modificar posteriormente. Consulte el numeral 4.4 de este manual para recordar qué datos son relevantes.

#### Columna: HK

#### Nombre del campo: Última acción de cobro

En este campo se debe digitar un número del 1 al 6 de acuerdo a la siguiente tabla establecida por la UGPP:

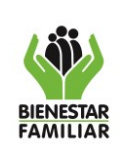

Versión 2

23/12/2021

| Última acción<br>de cobro | DESCRIPCIÓN               |
|---------------------------|---------------------------|
| 1                         | AVISO                     |
| 2                         | COBRO ANTERIOR AL TÍTULO  |
| 3                         | GENERAR TÍTULO            |
| 4                         | COBRO PERSUASIVO          |
| 5                         | COBRO JUDICIAL / COACTIVO |
| 6                         | NINGUNA                   |

# Columna: HL

# Nombre del campo: Fecha de la última acción de cobro

Se debe digitar la fecha de la última acción de cobro que se realizó con respecto a dicho proceso. La fecha debe ir en formato dd-mm-aa.

## Columna: HM

# Nombre del campo: Clasificación Estado del aportante

Se debe seleccionar de la lista desplegable el valor correspondiente dependiendo de la siguiente tabla establecida por la UGPP:

| Clasificación Estado del Aportante | DESCRIPCIÓN    |
|------------------------------------|----------------|
| E                                  | EXPULSADA      |
| L                                  | LIQUIDADA      |
| R                                  | REESTRUCTURADA |

# 4.4.2 CALCULO\_INTERESES

En esta hoja se debe registrar la información de los pagos o abonos que el aportante realice.

Se pueden registrar dos pagos por mes y abarca los meses desde junio de 2016 hasta diciembre de 2017.

Se debe tener cuidado con la digitación de la TEA (Tasa Efectiva Anual) de cada mes. Si se deja de digitar, el archivo no calculará los intereses del mes.

No se debe digitar las TEA de los meses siguientes al mes actual evitando que se generen intereses futuros que serían incorrectos.

**FECHAS DE ABONO:** Estas fechas deben digitarse en el formato dd-mm-aaaa, y cada fecha debe corresponder al mes que se encuentra diligenciando.

Las fechas del segundo abono deben ser superiores a las fechas del primer abono.

No se debe digitar fechas posteriores a la fecha del sistema (hoy).

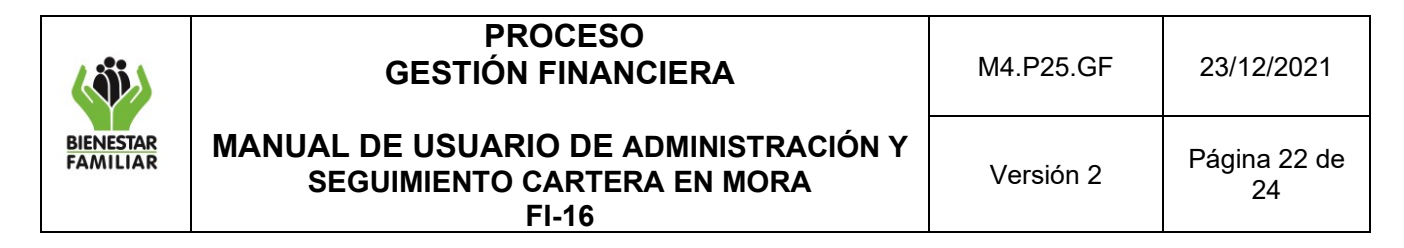

**No DE PLANILLA:** Cada vez que se registre un pago este debe ir acompañando del número de planilla PILA a través de la cual se realizó.

### VALOR DE LOS ABONOS CAPITAL E INTERESES:

Este manual, al igual que el **"M3.P25.GF MANUAL DE USUARIO F15-GESTION DE INEXACTOS Y OMISOS**" manejan de diferente el registro de abonos.

En cada uno de los meses de cada uno de los periodos el aplicativo tiene la posibilidad de registrar dos abonos, la diferencia de los otros aplicativos de recaudo donde se ingresaba <u>un</u> solo valor del abono y el sistema realizaba una distribución matemática para capital e intereses, El aplicativo cuenta con una columna para que el funcionario de la regional registre el **Valor del Capital** y otra columna para que coloque el **Valor del Interés**.

|   | 1                              |       | J                                 | к                                  |           | L                                       | м                                |            | N                  | 0                 |
|---|--------------------------------|-------|-----------------------------------|------------------------------------|-----------|-----------------------------------------|----------------------------------|------------|--------------------|-------------------|
| 1 | JULIO 2016                     |       |                                   |                                    |           | TEA                                     |                                  |            | Ultimo día del mes | 31/07/2016        |
| 2 |                                |       |                                   |                                    | L         |                                         |                                  |            |                    |                   |
| 3 |                                |       |                                   |                                    |           |                                         |                                  |            |                    |                   |
| 4 |                                |       |                                   |                                    |           | PRI                                     | MER PAGO O A                     | BONO       | - JULIO 2016       |                   |
|   | Fecha Primer Abo<br>Julio 2016 | ono   | Numero Planilla<br>Primer Abono 🚽 | Valor Primer Abono<br>Julio 2016 📿 | Días<br>d | de Mora a la Fecha<br>el Primer Abono 🖵 | Valor Interes<br>Causados al Día | es<br>adel | Abono a Capital    | Abono a Intereses |
| 5 |                                |       |                                   |                                    |           |                                         | Abono                            |            |                    |                   |
| 6 |                                |       |                                   | 5 -                                |           | 0                                       | 5                                | -          |                    |                   |
| 7 |                                |       |                                   | s -                                |           | 0                                       | \$                               | -          |                    |                   |
| 8 |                                |       |                                   | s -                                |           | 0                                       | S                                | -          |                    |                   |
|   | < -> R                         | REGIS | TRO_MOROSOS                       | CALCULO_INTERES                    | SES       | SALDOS_INCIAL                           | ES_PERIODOS                      | INC        | ONSISTENCIAS       | +                 |

La columna **Valor del Abono** estará bloqueada y generará la suma de valor del capital y del valor del interés digitado por el usuario.

Los valores se deben digitar sin utilizar puntos, comas o signos. Si recurre a copiar y pegar información, tenga en cuenta de pegarla utilizando <u>**PEGADO ESPECIAL-SOLO VALORES**</u>. El valor de los pagos no debe superar el valor total de la deuda.

Otra característica importante del archivo es que va mostrando el valor actualizado del capital y el interés después de aplicar el pago.

**NOTA:** Cada vez que se registre un pago, se deben actualizar los períodos de la deuda. Para este procedimiento se puede utilizar el aplicativo **"APLICACIÓN\_ABONOS"** o el Aplicativo **F14**, los cuales permiten aplicar un pago y distribuirlo entre los períodos respectivos de la deuda.

| BIENESTAR<br>FAMILIAR | PROCESO<br>GESTIÓN FINANCIERA                                                 | M4.P25.GF | 23/12/2021         |  |
|-----------------------|-------------------------------------------------------------------------------|-----------|--------------------|--|
|                       | MANUAL DE USUARIO DE ADMINISTRACIÓN Y<br>SEGUIMIENTO CARTERA EN MORA<br>FI-16 | Versión 2 | Página 23 de<br>24 |  |

Es obligatorio actualizar los valores de los períodos cada vez que se registre el pago, debido a que, en el momento de guardar el archivo, éste validará el saldo de la deuda con la sumatoria de los <u>períodos actualizados</u>. Si existe diferencia, se generará una inconsistencia que será plasmada en la hoja "**INCONSISTENCIAS**", de tal forma que le indicará esta situación que deberá ser corregida.

# 4.4.3 HOJA SALDOS\_INICIALES\_PERIODOS

Esta diseña para guardar la información inicial con la cual comienza la deuda. Cuando se ingresa la formación obligatoria por primera vez en la **hoja REGISTRO\_MOROSOS**, el sistema copia esta información y la pega en esta hoja con el objetivo de guardar el valor inicial de Capital e Intereses de la deuda y los saldos por periodos.

Si en el transcurso del tiempo por algún tipo de ajuste o beneficio se llegan a modifican los saldos iniciales, así como cada vez que se actualizan los saldos de los periodos por algún abono, la información de esta hoja no cambiará se mantendrá.

| <b>H</b><br>Archi | •5•∂<br>ro Inicia  | - D 📾 🌣         | 👪 📾 🗋<br>Diseño de página | △· A· S ▼ IH ▲· B · S . Formulas Dates Revisar Vista | Besimoliidor ♀ ĮQui                            | 🗄 🕅 🔹 FIG. ADMINISTRACION, SEQUMENT | TO_MORA_21 - Ex., 00<br>Diego Fernando Urre | – J X<br>ga A Compartir | e<br>Archiu | •5•∂-⊡<br>( hill)                | inatar Daežo d                              | (김 쇼프 Art)<br>pàgina - Rimota             | IS <b>▼                                    </b> | llii - 12 42 ⊟ -<br>ne: Vota Done          | ≪r≓∑b <u>ke</u><br>naturan Q <sub>1</sub> Q117a   | 100 = 11640<br>sature (K)                  | MINISTACION_SECULA                             | IENTOJMORA (21 - Br.,<br>Diego P          | tet – t<br>umanda Lingo 🔒 C                   | 9 X<br>kompatie |
|-------------------|--------------------|-----------------|---------------------------|------------------------------------------------------|------------------------------------------------|-------------------------------------|---------------------------------------------|-------------------------|-------------|----------------------------------|---------------------------------------------|-------------------------------------------|-------------------------------------------------|--------------------------------------------|---------------------------------------------------|--------------------------------------------|------------------------------------------------|-------------------------------------------|-----------------------------------------------|-----------------|
| Aŝ                |                    |                 | fe .                      |                                                      |                                                |                                     |                                             |                         | F16         | ¥ 1                              | × ~ \$                                      |                                           |                                                 |                                            |                                                   |                                            |                                                |                                           |                                               | ~               |
| 1                 | Α                  | θ               | c                         | D                                                    | E                                              | F                                   | 0                                           | н                       | 1           | p                                | ¢                                           | R                                         | ;                                               | Ŧ                                          | U                                                 | v                                          | W                                              | ĸ                                         | Y                                             | -               |
| 2                 |                    |                 |                           |                                                      |                                                | IDENTIEI                            | CACION DEL DELIDOT O TER                    | 100                     | 3           |                                  |                                             |                                           |                                                 | SAL                                        | DOS DE PERIODOS I                                 | IEVISADOS VIGEI                            | ICIA 2011                                      |                                           |                                               | in I            |
| 5                 | Código<br>Tegional | Nombre Regional | Código<br>Municipio       | Municipio                                            | Nimero de<br>Identificación del<br>v Deustor v | Primer Nombre o Razón Social        | segundo Nombre                              | Primer Ap               |             | ital Pogar al ICBF<br>Julio 2011 | Intereses a Pagar al<br>KDF<br>Julio 2011 - | Capitol a Pogar al<br>ICBF<br>Agosto 2011 | Infereses a Pagar al<br>ICBF<br>Agosto 2011 🗸   | Capital a Pagar al ICBF<br>Septiembre 2011 | Intereses a Pagar al<br>ICBF<br>Septiembre 2011 v | Copital a Pagor of<br>ICBF<br>Octubre 2011 | Intereses a Pogar al<br>ICBF<br>Octubre 2011 v | Capitol o Pogar al ICBF<br>Noviembre 2011 | Intereses a Pagor of<br>KBF<br>Noviembre 2011 | Capit<br>Dick   |
| 7                 | _                  |                 |                           |                                                      |                                                |                                     |                                             | =                       | 7 8         |                                  | •                                           |                                           |                                                 |                                            |                                                   |                                            |                                                |                                           |                                               | ÷               |
| 9 10              |                    |                 |                           |                                                      |                                                |                                     |                                             |                         | 8           |                                  |                                             |                                           |                                                 |                                            |                                                   |                                            |                                                |                                           |                                               | $\Rightarrow$   |
| 11                |                    |                 |                           |                                                      |                                                |                                     |                                             |                         | 12          |                                  |                                             |                                           |                                                 |                                            |                                                   |                                            |                                                |                                           |                                               | =               |
| 14                |                    |                 |                           |                                                      |                                                |                                     |                                             |                         | н<br>12     |                                  |                                             |                                           |                                                 |                                            |                                                   |                                            |                                                |                                           |                                               | ÷               |
| 16<br>17          |                    |                 |                           |                                                      |                                                |                                     |                                             |                         | 17          |                                  |                                             |                                           |                                                 |                                            |                                                   |                                            |                                                |                                           |                                               | =               |
| 19                |                    |                 |                           |                                                      |                                                |                                     |                                             |                         | 19          |                                  |                                             |                                           |                                                 |                                            |                                                   |                                            |                                                |                                           |                                               |                 |
| 21 22             |                    |                 |                           |                                                      |                                                |                                     |                                             |                         | 22          |                                  |                                             |                                           |                                                 |                                            |                                                   |                                            |                                                |                                           |                                               | 1               |
| 23<br>24          |                    |                 |                           |                                                      |                                                |                                     |                                             |                         | 21          |                                  |                                             |                                           |                                                 |                                            |                                                   |                                            |                                                |                                           |                                               | =               |
| 25                |                    |                 |                           |                                                      |                                                |                                     |                                             |                         | 28<br>27    |                                  |                                             |                                           |                                                 |                                            |                                                   |                                            |                                                |                                           |                                               |                 |
| 28                |                    |                 |                           |                                                      |                                                |                                     |                                             |                         | 3           |                                  |                                             |                                           |                                                 |                                            |                                                   |                                            |                                                |                                           |                                               | =               |
| 30<br>31          |                    |                 |                           |                                                      |                                                |                                     |                                             |                         | 32          |                                  |                                             |                                           |                                                 |                                            |                                                   |                                            |                                                |                                           |                                               |                 |
| 32                |                    |                 |                           |                                                      |                                                |                                     |                                             |                         | 32          |                                  |                                             |                                           |                                                 |                                            |                                                   |                                            |                                                |                                           |                                               | 1               |
| 35                |                    |                 |                           |                                                      |                                                |                                     |                                             |                         | *           |                                  |                                             |                                           |                                                 |                                            |                                                   |                                            |                                                |                                           |                                               | =               |
| 37<br>38          |                    |                 |                           |                                                      |                                                |                                     |                                             |                         | 32          |                                  |                                             |                                           | L                                               |                                            |                                                   |                                            |                                                |                                           |                                               |                 |
| - 1               | ÷.                 | REGISTRO_MOP    | ROSOS CAL                 | CULO_INTERESES SALDOS_INCIALES_PERIO                 | INCONSISTENCIA                                 | s 🕘                                 | - •                                         |                         | +<br>Utile  | > RES                            | RSTRO_MOROSOS                               | CALCULO_INTERI                            | ESES SALDOS I                                   | ICIALES_PERIODOS                           | INCONSISTENCIAS                                   |                                            |                                                | : • · · ·                                 |                                               | + 82.5          |
| Listo             | 1                  |                 |                           |                                                      |                                                |                                     |                                             | 1 + 803                 |             |                                  |                                             |                                           |                                                 |                                            |                                                   |                                            |                                                |                                           |                                               |                 |

# 5. ANEXOS

No aplica

# 6. DOCUMENTOS DE REFERENCIA

Matriz de requisitos legales proceso de Gestión Financiera Aplicativo Administración y Seguimiento Cartera en mora FI-16

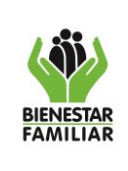

23/12/2021

# 7. RELACIÓN DE FORMATOS

| CÓDIGO | NOMBRE DEL FORMATO |
|--------|--------------------|
| N/A    | N/A                |

### 8. CONTROL DE CAMBIOS.

| Fecha      | Versión | Descripción del Cambio                                                                                                    |
|------------|---------|----------------------------------------------------------------------------------------------------|
| N/A        | N/A     | Para la dirección financiera es fundamental contar con un manual de usuario de administración y seguimiento cartera en mora FI-16, el cual es creado de acuerdo con el nuevo Modelo de Operación por procesos, según resolución 8080 del 11 de agosto de 2016. |
| 22/12/2015 | 1       | Se actualizaron las definiciones, imágenes del aplicativo y las cuentas contables frente a la descripción de los códigos de cartera - recaudo.                                                                                                    |